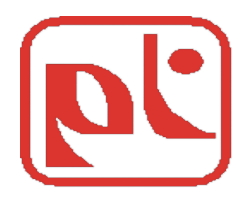

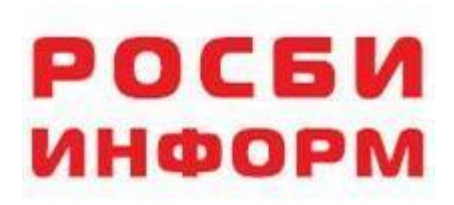

# Компьютерная сеть фармации

### Программа для аптек «РОСБИ ФАРМЗАКАЗ»

### Назначение системы

## Создание единого информационного пространства между участниками фармацевтического рынка.

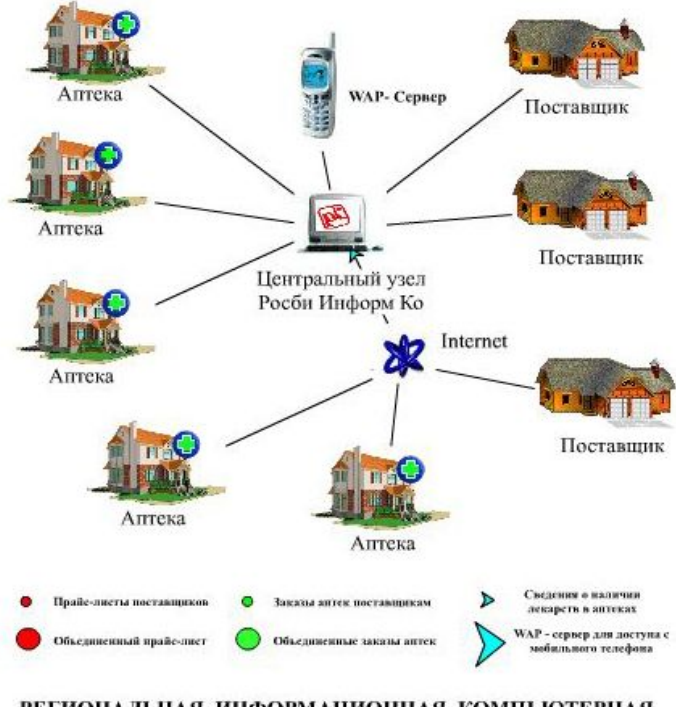

РЕГИОНАЛЬНАЯ ИНФОРМАЦИОННАЯ КОМПЬЮТЕРНАЯ СЕТЬ ФАРМАЦИИ САНКТ-ПЕТЕРБУРГА И СЕВЕРО-ЗАПАДА

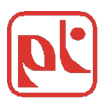

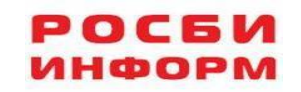

### Ключевые возможности

### Программа «ФАРМЗАКАЗ» предоставляет аптекам следующие ключевые возможности :

1. Оперативный мониторинг оптовых цен поставщиков Северо-Запада;

2. Формирование электронного заказа с учетом ценовых и складских операций (в том числе и с индивидуальными условиями оплаты);

3. Получение подтверждения о выполнении заказа от поставщика;

4. Доступная аналитика и статистика фармрынка на сайте www.aptekamarket.com;

Минимизация сил и времени при поиске, анализе и заказе необходимого препарата.

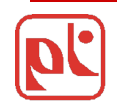

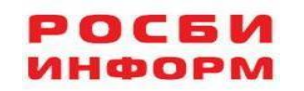

### Основные функции

## Программа «ФАРМЗАКАЗ» для аптек предоставляет аптекам следующие основные функции:

-получение оперативной информации о наличии лекарственных средств, ценах, условиях оплаты, остатках на складе в наиболее удобном для себя виде;

- -прием информации от поставщиков за один сеанс связи;
- -возможность формирования индивидуального перечня поставщиков;
- -составление заказа на основе сравнения цен и условий оплаты;
- -формирование заказов одновременно нескольким поставщикам;
- -возможность сделать комментарий непосредственно к заказу;
- -отправка заказов всем поставщикам за один сеанс связи;
- -возможность выборочной отправки заказов;
- -получение подтверждений о выполнении заказа от поставщиков;

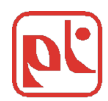

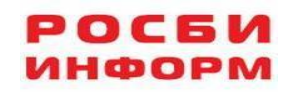

### Работа с программой. Главная форма

| <b>р:</b> Аптека (версия: 13.05.08) |                                                  |                  |              | 23 |
|-------------------------------------|--------------------------------------------------|------------------|--------------|----|
| Росби Информ Ко                     |                                                  |                  |              | 5  |
| Звонок в Росби                      | Аптека<br>Клен                                   |                  |              |    |
| Формирование ЗАКАЗОВ                | код в сети Росби Информ: 889                     |                  | Область      |    |
| Архив                               | Прайс                                            |                  |              |    |
| Информация о поставщиках            | последнее обновление:                            | 17.02.2012 13:04 | информацион- |    |
| У Настройки                         | Закавы                                           |                  | ного поля    |    |
| Гос. реестр цен                     | сформированно к отправке:<br>в работе:           | Нет<br>Нет       |              |    |
| isod and i                          | Архив заказов                                    |                  |              | E  |
| Сообщение                           | количество:                                      | 0                |              | BO |
| Дефектура                           | на сумму:<br>Ва текущий месяц                    | 0.00             |              | НО |
| жнвлс                               | количество:<br>на сумму:                         | 0.00             |              |    |
| Выход                               | за предвидущим месяц<br>количество:<br>на сумму: | 0<br>0.00        |              |    |
|                                     | пакладные принято                                | 0                |              |    |

Область функциональных кнопок

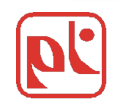

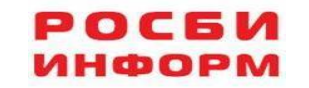

### Начало работы. Прием, передача данных.

| <b>р:</b> Аптека (версия: 13                                                                    | 3.05.08)                             |                                                                  |                                        |                                |   |      |
|-------------------------------------------------------------------------------------------------|--------------------------------------|------------------------------------------------------------------|----------------------------------------|--------------------------------|---|------|
| Росби Инфорн                                                                                    | и Ко                                 |                                                                  |                                        |                                |   |      |
| Звонок в Росби<br>Формирование ЗАК<br>Формирование ЗАК<br>Формирование ЗАК<br>Информация о пост | Аптека<br>(АЗОВ<br>Прайс<br>гавщиках | Клен<br>код в сети Росби Информ: 889<br>последнее обновление: 17 | 7 02 2012 13.04                        |                                |   |      |
| Настройки                                                                                       | Заказы                               | ЗВОНОК В РОСОИ                                                   |                                        |                                |   |      |
| Гос. реестр цен                                                                                 | Архив зан                            | Перед подключением выбе необходимо выполнить.                    | рите операции, которые Вам             |                                |   |      |
| К Сообщение                                                                                     | <u>5</u>                             | Принять новый прайс                                              |                                        | Подключиться                   |   | BOCI |
| Дефектура                                                                                       |                                      | а<br>Потправить заказы                                           | все прайсы                             | Настройка                      |   | KO   |
| 🔒 жнвлс                                                                                         | 5                                    | в 🗹 Принять информацию (1                                        | подтверждения на заказы,               | Отменить                       |   |      |
| Выход                                                                                           | Накладные                            | сообщения, обно                                                  | вление программы и т. д.)              |                                |   |      |
|                                                                                                 |                                      |                                                                  | Выбир<br>операц<br>нажать к<br>подключ | аем<br>ии и<br>кнопку<br>иться | 1 |      |

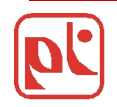

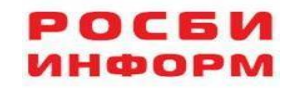

Удобный поиск препаратов. З режима поиска и заказа препарата.

•По контекстному поиску

•По прайс-листу выбранного поставщика

•По справочнику препаратов

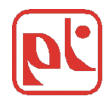

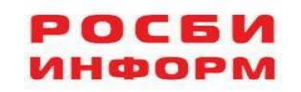

## Контекстный поиск препарата

| 📭 Аптека (версия: 13.05.08)                                         |                                       |                                                             |                                                                                                    |                                                                                 |
|---------------------------------------------------------------------|---------------------------------------|-------------------------------------------------------------|----------------------------------------------------------------------------------------------------|---------------------------------------------------------------------------------|
| 🔏 Заказ препаратов                                                  |                                       |                                                             |                                                                                                    | 8                                                                               |
| Поставщик                                                           | Оплата                                | Наименование препарата                                      | Кол-во                                                                                                    | Цена Сумма 🔺                                                                    |
| Всего по заказу:                                                    |                                       | Поиск препарата<br>Но-шпа́<br>искать только с начала строки | Найти                                                                                                    |                                                                                 |
| В появиви<br>форме вв<br>наименов<br>препарата<br>часть<br>наименов | ейся<br>одим<br>ание<br>а(или<br>ания | Заказов: 0 Г<br>                                            | Препаратов: 0 Поставщиков: 0<br>F6) Комментарий (F<br>Отправить все заказы при следующем<br>Выборочное удаление зак | Общая сумма заказов: 0.00<br>7) Печать (F8/F9) Строка<br>и звонке<br>азов Выход |

 $\mathbf{P}$ 

ИНФОРМ

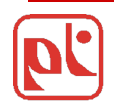

## Результат поиска

### 3.Указан признак

| P: Ant      | ЖНВЛС                                                                                             |            |                                |          |            |                            |                                    |         |       |                   |       | <b>P</b> X |
|-------------|---------------------------------------------------------------------------------------------------|------------|--------------------------------|----------|------------|----------------------------|------------------------------------|---------|-------|-------------------|-------|------------|
| Pe.         |                                                                                                   |            |                                |          |            |                            |                                    |         |       |                   |       | 83         |
| жө          | Наименование препарата                                                                            | УО         | Поставщик                      | Цена     | Кол-во     | Фирма                      | Страна                             | Min     | Склад | Годен             | нд⊨   |            |
| * НО-ШПА АМ | МП 2% 2 МЛ N5                                                                                     | Наличн Им  | перия фарма                    | 83.55    |            | Хиноин                     |                                    | · · · - |       |                   | 10    |            |
| НО-ШПА АМ   | МП 2% 2 МЛ N5                                                                                     | Наличн БС  | :                              | 83.63    |            | Хиноин                     | 2                                  |         |       |                   | 10    |            |
| * НО-ШПА АМ | МП 2% 2 МЛ N5                                                                                     | Наличь Сев | еро-Запад                      | 84.37    |            | Хиноин                     | 2.UTCODT                           | ⁻иров   | ан г  | 10                | 10    |            |
| * НО-ШПА АМ | МП 2% 2 МЛ N5                                                                                     | Наличь РО  | CTA                            | 87.57    |            | Хиноин                     |                                    |         | -     | -                 | 10    |            |
| НО-ШПА АМ   | МП 2% 2 МЛ N25                                                                                    | Наличн БС  | )                              | 413.34   |            | Хиноин                     | 11                                 | പ്പറ    |       |                   | 10    |            |
| НО-ШПА АМ   | МП 2% 2 МЛ N25                                                                                    | Наличн БС  | :                              | 413.34   |            | Хиноин                     |                                    | CIIC    |       |                   | 10    | H          |
| * НО-ШПА АМ | МП 2% 2 МЛ N25                                                                                    | Наличн Про | фитМед СПб                     | 417.91   |            | Хиноин                     | зенгрия                            |         |       |                   | 10    |            |
| * НО-ШПА АМ | МП 2% 2 МЛ N25                                                                                    | Наличн Пул | ьс                             | 420.21   |            | Хиноин                     | Венгрия                            |         |       | 06.2016           | 10    |            |
| * НО-ШПА АМ | МП 2% 2 МЛ N25                                                                                    | Наличн Сев | веро-Запад                     | 424.16   |            | Санофи-винтроп-хино        | оин Франция                        | 1       | 156   | 06.2016           | 10    |            |
| * НО-ШПА АМ | МП 2% 2 МЛ N25                                                                                    | Наличн Им  | перия фарма                    | 424.20   |            | Хиноин                     | Венгрия                            | 40      | 4892  | 06.2016           | 10    |            |
| * НО-ШПА АМ | МП 2% 2 МЛ N25                                                                                    | Наличн Им  | перия фарма                    | 424.20   |            | Хиноин                     | Венгрия                            | 40      | 272   | 05.2016           | 10    | - 55       |
| * НО-ШПА АМ | МП 2% 2 МЛ N25                                                                                    | Наличн Орг | юла СПб                        | 426.84   |            | Хиноин                     | Венгрия                            | 40      | 43    | 06.2016           | 0     |            |
| * НО-ШПА АМ | МП 2% 2 МЛ N25                                                                                    | Наличн РО  | CTA                            | 428.10   |            | Хиноин                     | Венгрия                            | 40      | 909   | 08.2016           | 10    |            |
| НО-ШПА АМ   | МП 2% 2 МЛ N25                                                                                    | Наличн Ар  | ма                             | 432.07   |            | Хиноин                     | Венгрия                            |         | 30    | 08.2016           | 0     |            |
| НО-ШПА АМ   | МП 2% 2 МЛ N25                                                                                    | Наличн Вит | аФарм                          | 448.69   |            | Хиноин                     | Венгрия                            | 1       | 7     | 06.2016           | 10    |            |
| НО-ШПА АМ   | МП 2% 2 МЛ N25                                                                                    | Безнал Вит | аФарм                          | 448.69   |            | Хиноин                     | Венгрия                            | 1       | 7     | 06.2016           | 10    |            |
| НО-ШПА АМ   | МП 2% 2 МЛ N25                                                                                    | Предог Вит | аФарм                          | 448.69   |            | Хиноин                     | Венгрия                            | 1       | 7     | 06.2016           | 10    |            |
| * НО-ШПА АМ | МП 2% 2 МЛ N25                                                                                    | Наличн Ай  | ара-СПб                        | 460.41   |            | Хиноин                     | Венгрия                            | 1       | 8     | 06.2016           | 10    |            |
| * НО-ШПА ТА | 45 40MF N20 УП КОНТ ЯЧ ИНД УП                                                                     | Наличн Про | фитМед СПб                     | 88.31    |            | Хиноин                     | Венгрия                            | 432     | 200   | 09.2014           | 10    |            |
| * НО-ШПА ТБ | 50.04 F N6                                                                                        | Наличн Про | фитМед СПб                     | 47.49    |            | Хиноин                     | Венгрия                            | 540     | 50    | 08.2014           | 10    |            |
| * F         |                                                                                                   |            | rep                            |          |            |                            | Венгрия                            | 1       | 1650  | 08.2014           | 10    |            |
| 1 1         |                                                                                                   |            |                                |          | 1 0 0      | CUOT                       | Венгоия                            | 540     | 413   | 06 2014           | 0     |            |
| * L.V       | Сіруппирован                                                                                      | ПО         | † 4.CL                         | целан    | 1 µa       | ісчет                      | F                                  |         |       |                   |       |            |
| *           | • • •                                                                                             |            | a                              | -        |            | U                          | 5                                  | Ποκ     | 2221  | J _               | 10    |            |
| *           | наименованию                                                                                      | )          | Л                              | OUVC     | тим        | ОЙ                         |                                    | . 1101  | asai  | Jr.2014           | 10    |            |
|             | namenoBannik                                                                                      | <b>,</b>   | E A'                           | onye     |            |                            |                                    |         |       |                   |       |            |
| * Hu-una iu | J U.UT 1 1120                                                                                     | namer op   | • • • • • •                    |          | പ്പ        |                            | ИС                                 | тека    | ощи   | И                 |       |            |
| * НО-ШПА ТБ | 5 0.04 F N20                                                                                      | Наличь Сев | PO3P                           | нично    | ОИГ        | цены                       | 1                                  |         |       |                   |       |            |
|             | 5.0.04 E N20                                                                                      | Напиць Пул | ILC.                           | 88.39    |            | Хиноин                     |                                    |         | יחטר  | ти                |       |            |
| ЖНВЛС       |                                                                                                   |            |                                | НО-ШПА А | MII 2% 2 M | Л N5 (Хиноин)              | Cpc                                | πιυμ    | цпос  |                   |       | X          |
|             | Тос. зарегестрированная 71.52<br>цена производ. (без НДС):<br>Факт. цена произв. (без НДС): 70.57 |            | Упаковка:<br>Укрупн. упаковка: | 140<br>0 | Срока      | годн.: 06.2016<br>НДС: 10% | Страна: Венгрия<br>МНН: ДРОТАВЕРИН |         |       |                   |       |            |
|             | Макс. розничная надбавка (%): 22% +                                                               |            |                                |          |            |                            |                                    |         |       |                   |       |            |
|             | Макс. сумма наценки: 15.53                                                                        | -          |                                |          |            |                            |                                    |         |       |                   |       |            |
|             | Опт. отпуск. цена: (без НДС): 75 95                                                               |            | (с HДС): 83 55                 |          |            |                            | Розничная цена (без НДС): 9        | 1.48    |       | (с НДС): <b>1</b> | 00.62 |            |
| Настройка   | (F3) Сведения о поставщике (F5) Гос. р                                                            | еестр (Г   | 6) ЖНВЛС (F8) Исто             | рия      |            |                            |                                    |         |       |                   | Вых   | од         |

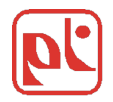

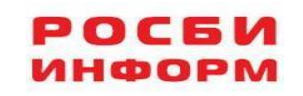

## Заказ препарата

| Аптека (версия: 13.05.08)                                                             |                  |                          |                 |             |                                                |            |                                |       |       |          |    | 6    |
|---------------------------------------------------------------------------------------|------------------|--------------------------|-----------------|-------------|------------------------------------------------|------------|--------------------------------|-------|-------|----------|----|------|
| Результат запроса: "*Но-шпа*"                                                         |                  |                          |                 |             |                                                |            | -                              |       |       |          |    | 23   |
| КВ Наименование препарата                                                             | УО               | Поставщик                | Цена            | Кол-во      | Фирм                                           | ta         | Страна                         | Min   | Склад | Годен    | нд |      |
| НО-ШПА АМП 2% 2 МЛ N5                                                                 | Наличн           | Империя фарма            | 83.55           |             | Хиноин                                         |            | Венгрия                        | 140   | 4     | 06.2016  | 10 |      |
| НО-ШПА АМП 2% 2 МЛ N5                                                                 | Наличн           | 6CC                      | 83.63           |             | Хиноин                                         |            | Венгрия                        | 140   | 264   | 06.2016  | 10 |      |
| НО-ШПА АМП 2% 2 МЛ N5                                                                 | Наличн           | Северо-Запад             | 84.37           |             | Хиноин                                         |            | Венгрия                        | 1     | 74    | 06.2016  | 10 |      |
| НО-ШПА АМП 2% 2 МЛ N5                                                                 | Наличн           | POCTA                    | 87.57           |             | Хиноин                                         |            | Венгрия                        | 140   | 46    | 06.2016  | 10 |      |
| НО-ШПА АМП 2% 2 МЛ N25                                                                | Наличн           | ECC                      | 413.34          | 21          | Хиноин                                         |            | Венгрия                        | 1     | 21    | 08.2016  | 10 |      |
| НО-ШПА АМП 2% 2 МЛ N25                                                                | Наличн           | 6CC                      | 413.34          |             | Хиноин                                         |            | Венгрия                        | 40    | 798   | 08.2016  | 10 |      |
| * НО-ШПА АМП 2% 2 МЛ N25                                                              | Наличн           | ПрофитМед СПб            | 417.91          |             | Хиноин                                         |            | Венгрия                        | 40    | 23    | 06.2016  | 10 |      |
| * НО-ШПА АМП 2% 2 МЛ N25                                                              | Наличн           | Пульс                    | 420.21          |             | Хиноин                                         |            | Венгрия                        |       |       | 06.2016  | 10 |      |
| * НО-ШПА АМП 2% 2 МЛ N25                                                              | Наличн           | Северо-Запад             | 424.16          |             | Санофи-винтроп->                               | киночч     | Франция                        | 4     | 156   | 06 2016  | 10 |      |
| * НО-ШПА АМП 2% 2 МЛ N25                                                              | Наличн           | Империя фарма            | 424.20          |             | Хиноин                                         |            | RN/1 <sup></sup>               |       |       |          | 1  |      |
| * НО-ШПА АМП 2% 2 МЛ N25                                                              | Наличн           | Империя фарма            | 424.20          |             | Хиноин                                         | y y c      | станови                        | ІТЬ Б | в по  | ле       | )  |      |
| * НО-ШПА АМП 2% 2 МЛ N25                                                              | Наличн           | Ориола СПб               | 426.84          |             | Хиноин                                         |            |                                |       |       |          |    |      |
| * НО-ШПА АМП 2% 2 МЛ N25                                                              | Наличн           | POCTA                    | 428.10          |             | Хиноин                                         |            | LIDO AV                        |       | 400   |          | K  |      |
| НО-ШПА АМП 2% 2 МЛ N25                                                                | Наличн           | Арома                    | 432.07          |             | Хиноин                                         |            | HEUUX                          | одип  | MUE   |          |    |      |
| НО-ШПА АМП 2% 2 МЛ N25                                                                | Наличн           | ВитаФарм                 | 448.69          |             | Хиноин                                         |            |                                |       |       |          | )  |      |
| НО-ШПА АМП 2% 2 МЛ N25                                                                | Безнал           | ВитаФарм                 | 448.69          |             | Хиноин                                         |            | колич                          | чест  | BO    |          | 1  |      |
| НО-ШПА АМП 2% 2 МЛ N25                                                                | Предог           | ВитаФарм                 | 448.69          |             | Хиноин                                         |            |                                | 1001  | 50    |          | 10 |      |
| * НО-ШПА АМП 2% 2 МЛ N25                                                              | Наличн           | Айпара-СПб               | 460.41          |             | Хиноин                                         |            | Венгрия                        | 1     | 8     | 06.2016  | 10 |      |
| НО-ШПА ТАБ 40MF N20 УП КОНТ ЯЧ ИНД УП                                                 | Наличн           | ПрофитМед СПб            | 88.31           |             | Хиноин                                         |            | Венгрия                        | 432   | 200   | 09.2014  | 10 |      |
| • НО-ШПА ТБ 0.04 Г N6                                                                 | Наличн           | ПрофитМед СПб            | 47.49           |             | Хиноин                                         |            | Венгрия                        | 540   | 50    | 08.2014  | 10 |      |
| * НО-ШПА ТБ 0.04 Г N6                                                                 | Наличн           | Северо-Запад             | 48.18           |             | Хиноин                                         |            | Венгрия                        | 1     | 1650  | 08.2014  | 10 |      |
| * НО-ШПА ТБ 0.04 Г N6                                                                 | Наличн           | Ориола СПб               | 48.20           |             | Хиноин                                         |            | Венгрия                        | 540   | 413   | 06.2014  | 0  |      |
| * НО-ШПА ТБ 0.04 Г N6                                                                 | Наличн           | POCTA                    | 50.18           |             | Хиноин                                         |            | Венгрия                        | 540   | 496   | 08.2014  | 10 |      |
| * НО-ШПА ТБ 0.04 Г N6                                                                 | Наличн           | Айпара-СПб               | 50.30           |             | Хиноин                                         |            | Венгрия                        | 1     | 49    | 08.2014  | 10 |      |
| * НО-ШПА ТБ 0.04 Г N6                                                                 | Наличн           | Пульс                    | 50.46           |             | Хиноин                                         |            | Венгрия                        |       |       | 07.2014  | 10 |      |
| НО-ШПА ТБ 0.04 Г N20                                                                  | Наличн           | БСС                      | 83.60           |             | Хиноин                                         |            | Венгрия                        | 432   | 12    | 10.2014  | 10 |      |
| * НО-ШПА ТБ 0.04 Г N20                                                                | Наличн           | Ориола СПб               | 87.79           |             | Хиноин                                         |            | Венгрия                        | 360   | 3880  | 08.2014  | 0  |      |
| * НО-ШПА ТБ 0.04 Г N20                                                                | Наличн           | Северо-Запад             | 88.00           |             | Хиноин                                         |            | Венгрия                        | 1     | 430   | 09.2014  | 10 |      |
|                                                                                       | Налиць           | Пульс                    | 88 39           |             | Хиноин                                         |            | Венгрия                        |       |       | 10 2014  | 10 |      |
|                                                                                       |                  |                          | НО-ШПА АГ       | ИП 2% 2 MJ  | 1 N25 (Хиноин)                                 |            |                                |       |       |          |    |      |
| Гос. зарегестрированная<br>цена производ. (без НДС):<br>Факт. цена произв. (без НДС). |                  | Улакое<br>Укрупн. упаков | вка: 1<br>ка: 0 | Срок г<br>Н | одн.: <b>08.2016</b><br>НДС: <mark>10</mark> % | Cmpa<br>MH | ана: Венгрия<br>IH: ДРОТАВЕРИН |       |       |          |    |      |
| Макс. розничная надбаека (%):                                                         |                  |                          |                 |             |                                                |            |                                |       |       |          |    |      |
| Open omgene upper (500 HDC)                                                           | 375 76           | (CHUC): 442              | 24              |             |                                                | Pozerru    | иод цено (без НПС):            |       |       | (CHOC):  |    |      |
| Олип. Опппуск. цена. (оез ндс).                                                       | 310.10           | (C 14C). 413.            | 34              |             |                                                | POSHOAH    | ая цепа (оез ПДС).             |       |       | (61140). |    |      |
| Настройка (F3) Сведения о поставщике                                                  | (F5) Гос. реестр | (F6) ЖНВЛС (F8) И        | стория          |             |                                                |            |                                |       |       |          | Вы | іход |

РОСБИ ИНФОРМ

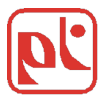

### Заказ препаратов. «Корзинка» заказа.

| 📭 Аптека (версия: 13.05.08) |                 |                   |               |                         |                   |                  |                 |                 |
|-----------------------------|-----------------|-------------------|---------------|-------------------------|-------------------|------------------|-----------------|-----------------|
| 🛞 Заказ препаратов          |                 |                   |               |                         |                   |                  |                 | 8               |
| Поставщик                   | Оплата          |                   | Наименован    | ие препарата            |                   | Кол-во           | Цена            | Сумма           |
| БСС                         | Наличный расчет | НО-ШПА АМП 2% 2 М | ИЛ N25        |                         |                   | 21               | 413.34          | 8680.14         |
| Всего по заказу:            |                 |                   |               |                         |                   |                  |                 | 8680.14         |
|                             |                 |                   |               |                         |                   |                  |                 |                 |
|                             |                 |                   |               |                         |                   |                  |                 |                 |
|                             |                 |                   |               |                         |                   | c                | 2               |                 |
|                             |                 |                   |               |                         |                   |                  |                 |                 |
|                             |                 |                   |               |                         |                   |                  |                 |                 |
|                             | ļ               |                   |               |                         |                   |                  |                 |                 |
|                             |                 | -                 |               |                         |                   | 6                | 2               | <u>.</u>        |
|                             |                 |                   |               |                         |                   |                  | 0               |                 |
|                             |                 |                   |               |                         |                   |                  |                 |                 |
|                             | l               |                   |               |                         |                   |                  |                 |                 |
|                             | <u> </u>        |                   |               |                         |                   | 5                | 2               |                 |
|                             |                 | -                 |               |                         |                   | 2                | -               |                 |
|                             |                 | +                 |               |                         |                   | с.<br>11         |                 |                 |
|                             |                 | +                 |               |                         |                   | :                |                 |                 |
|                             |                 |                   |               |                         |                   | <u> </u>         | 2               |                 |
| 7                           |                 |                   |               |                         |                   | 2                | 12.             |                 |
|                             |                 |                   |               |                         |                   | 1                |                 |                 |
|                             |                 |                   |               |                         |                   | с                |                 |                 |
|                             |                 |                   |               |                         |                   |                  |                 |                 |
|                             |                 |                   |               |                         |                   |                  |                 |                 |
|                             |                 |                   |               |                         |                   |                  |                 |                 |
|                             |                 |                   |               |                         |                   | -                |                 |                 |
|                             |                 |                   |               |                         |                   |                  |                 |                 |
|                             |                 |                   |               |                         |                   |                  |                 |                 |
|                             |                 |                   |               |                         |                   |                  |                 |                 |
|                             |                 |                   |               |                         |                   | -                |                 |                 |
|                             | L               |                   |               |                         |                   |                  |                 |                 |
|                             | L               |                   |               |                         |                   |                  |                 | <b></b>         |
| Панель<br>дефектуры         |                 |                   |               | Заказов: <mark>1</mark> | Препаратов: 1     | Поставщиков: 1   | 1 Общая сумма з | аказов: 8680.14 |
| (F2) Вид (F3) Поиск         | (F4) Прайс      | (F                | 5) Справочник |                         | (F6) Комментарий  | )[               | (F7) Печать     | (F8/F9) Строка  |
| Выборочная отпра            | авка заказов    |                   |               |                         | Отправить все за  | казы при следующ | ем звонке       |                 |
| Восстановление данных       | рыть заказ      | Сохранит          | ь заказ       | Выбо                    | рочное удаление з | аказов           | Выход           |                 |

информ

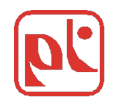

## Поиск и заказ препарата по прайс листу выбранного поставщика

| <b>Р:</b> Аптека (версия: 13.05.08)                                                                                                    |                 |                        |                     |                   |                                       |                |                       |
|----------------------------------------------------------------------------------------------------|-----------------|------------------------|---------------------|-------------------|---------------------------------------|----------------|-----------------------|
| 🔏 Заказ препаратов                                                                                                    |                 |                        |                     |                   |                                       |                | 8                     |
| Поставщик                                                                                                    | Оплата          | Наи                    | менование препарата |                   | Кол-во                                | Цена           | Сумма                 |
| БСС                                                                                                    | Наличный расчет | НО-ШПА АМП 2% 2 МЛ N25 |                     |                   | 21                                    | 413.34         | 8680.14               |
| Всего по заказу:                                                                                                    |                 |                        |                     |                   |                                       |                | 8680.14               |
|                                                                                                    |                 |                        |                     |                   | Ĵ                                     |                |                       |
|                                                                                                    |                 |                        |                     |                   |                                       |                |                       |
|                                                                                                    |                 | -                      |                     |                   |                                       |                |                       |
|                                                                                                    |                 |                        |                     |                   |                                       |                |                       |
| · · · · · · · · · · · · · · · · · · ·                                                                                                    | 🎅 Выберите пос  | тавщика                |                     | X                 |                                       |                |                       |
|                                                                                                    |                 |                        | 1                   |                   |                                       |                |                       |
| ( · · · · · · · · · · · · · · · · · · · · · · · · · · · · · · · · · · · · · · · · · · · · · · · · · · · · · · · · · · · · · · · · · · · · · · · · · · · · · · · · · · · · _ · _ · _ · _ · · _ · · _ · · _ · · _ · · _ · · _ · _ · · | ACTO            | 21.02.2012 10:36       |                     |                   |                                       |                |                       |
| l                                                                                                    | Айпара-СПб      | 21.02.2012 10:01       | Дата праиса:        | 21.02.2012 10:36  |                                       |                |                       |
|                                                                                                    | Аконит          | 21.02.2012 06:37       | Папичный расче      |                   | L                                     |                |                       |
|                                                                                                    | Алеф            | 21.02.2012 10:01       |                     | 1                 |                                       |                |                       |
| ][]                                                                                                    | Апекс           | 01.02.2012 18:22       |                     |                   |                                       |                |                       |
|                                                                                                    | Anro            | 21 02 2012 06:37       | 1                   |                   |                                       |                |                       |
| 4                                                                                                    | Anoma           | 20.02.2012.09:42       |                     |                   | <u> </u>                              |                |                       |
|                                                                                                    | Аронотик М      | 10.02.2012 00.42       |                     |                   | -                                     |                |                       |
|                                                                                                    | Ароматик-м      | 01.00.0010.10:36       |                     | В                 | ыбирае                                | МИЗ            |                       |
|                                                                                                    | BUU TR          | 21.02.2012 10.30       |                     |                   |                                       |                |                       |
|                                                                                                    | Биомедика 1д    | 21.02.2012 10:01       |                     |                   |                                       | ้ล             |                       |
|                                                                                                    | Биотехнотроник  | 21.02.2012 08:46       |                     |                   |                                       | u              |                       |
| 1                                                                                                    | Благодать       | 24.01.2012 17:15       |                     | П                 | OCTABILL                              | NKOB           |                       |
| l                                                                                                    | Вариант         | 20.02.2012 18:27       | 1000                |                   | Старщ                                 |                |                       |
|                                                                                                    | Вилави          | 13.02.2012 20:21 _     | Выбрать             | Отменить          | ]                                     | 1              |                       |
|                                                                                                    | Витафарм        | 20 02 2012 20:25       | Bushara             |                   |                                       |                |                       |
|                                                                                                    | 1               | 12 C                   |                     | 1                 |                                       |                |                       |
|                                                                                                    |                 |                        |                     |                   | · · · · · · · · · · · · · · · · · · · |                |                       |
|                                                                                                    |                 |                        |                     |                   |                                       |                |                       |
| Панель<br>дефектуры                                                                                                    |                 |                        | Заказов: 1          | Препаратов: 1     | Поставщиков: 1                        | Общая сумма за | казов: <u>8680.14</u> |
| (F2) Вид (F3) Поиск                                                                                                    | (F4) Прайс      | (F5) Справоч           | чник                | (F6) Комментарий  | (F7                                   | /) Печать      | (F8/F9) Строка        |
| Выборочная отп                                                                                                    | равка заказов   | ][                     |                     | Отправить все зак | казы при следующем                    | звонке         |                       |
| Восстановление данных                                                                                                    | Откр            | рыть заказ Сс          | охранить заказ      | Выбор             | очное удаление зака                   | 130B           | Выход                 |

НФОРМ

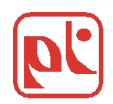

### Результат выбора прайса поставщика

| Р: Аптека (версия: 13.05.08)                                                                   |                              |               |         |                          |          |       |            |                |                    |       |      |                    |       |      |
|------------------------------------------------------------------------------------------------|------------------------------|---------------|---------|--------------------------|----------|-------|------------|----------------|--------------------|-------|------|--------------------|-------|------|
| Ориола СПб                                                                                     | Усл                          | овие оплаты:  | Наличны | й расчет<br>2 2012 10:57 |          |       |            |                |                    |       |      |                    |       |      |
| жв                                                                                             |                              | 0 TE N100 p   |         | осби Информ              |          |       |            | 57             | Frpa               | на    | Уп.  | Склад              | Годен | НД▲  |
| 5-HOK TE II/O 0.05 I N50                                                                       | * L-TVIFORCUITI 10           | O ID NITOO P  | CEINFO  | сои информ               |          |       |            | 000            | RIN                | I     | 200  | 843 08.            | 2016  | 0 =  |
| * 9 МЕСЯЦЕВ ФОЛИЕВАЯ КИС.                                                                      | Поставщик                    | Оплата        | Цена    | Фирма                    | Страна   | Упак. | Склад      | Годен до       | RC R               |       | 46   | 91 11.             | 2014  | 0    |
| * L-THPOKCHH 75 TE N100<br>* L THPOKCHH 100 TE N50                                             | Северо-Запад                 | Наличный рас  | 66.00   | 030H 000                 | РОССИЯ   | 1     | 100        | 09.2014        | MHN                | đ     | 162  | 280 08.            | 2013  | 0    |
| * L-ТИРОКСИН 100 ТВ N100                                                                       | Империя фарма                | Наличный рас  | 80.14   | АКРИХИН                  | РОССИЯ   | 90    | 55         | 12.2013        | EHIUS              | a     | 162  | 81 11.             | 2013  | 0    |
| * L-ТИРОКСИН 100 ТБ N100                                                                       | Пульс                        | Наличный рас  | 83 47   | 030H 000                 | РОССИЯ   |       |            | 10 2013        | Я                  |       | 90   | 55 03.             | 2014  | 0    |
| * L-ТИРОКСИН 100 ТБ N100                                                                       | FCC                          | Напииный рас  | 89.40   | 030H 000                 | РОССИЯ   | 1     | 70         | 09 2014        | 29                 |       | 90   | 160 08.            | 2014  | 0    |
| SILVER CARE 3/Щ BABY Д/Д                                                                       | Айлара СП5                   | Напишный рас  | 01 17   | 030H 000                 | POCCUS   | 1     | 27         | 10 2013        | ÍЯ                 |       | 24   | 21                 |       | 0    |
| SILVER CARE 3/III JUNIOR J/J                                                                   | Профит Мат СП5               | Паличный рас  | 01 20   | AVDIAVIUL                | POCCUA   | 80    | 21         | 02 2014        | 1 <u>×</u>         |       | 24   | 15 01.             | 2013  | 0    |
| XLS 40+ СЛИМ ДРЕЙН ТАБ. 1                                                                      | профиниед СПО                | Паличный рас  | 01.61   | AVDIVIU                  | POCCILI  | 00    | 31         | 09.2014        | Ия                 |       | 72   | 30 02.             | 2013  | 0    |
| XLS DUO СЛИМ ШЕЙП ТАБ.                                                                         | FUCIA                        | Наличный рас  | 91.01   | ARPHANE                  | POCCHA   | 80    | 21         | 08.2014        | Ня                 |       | 72   | 35 06.             | 2013  | 0    |
| А-ЦЕРУМЕН 2 МЛ ФЛ-КАП N                                                                        | Ориола СПо                   | Наличнын ра   | 94.34   | АКРИХИН                  | РОССИЯ   | 90    | 160        | 08.2014        | ния                |       | 99   | 223 06.            | 2014  | 0    |
| АВАКТАЛ АМП 0.4 Г 5 МЛ N                                                                       | Орнола СПб                   | Наличный ра   | 94.34   | АКРИХИН                  | РОССИЯ   | 90    | 55         | 03.2014        | яния               | 1     | 48   | 40 04.             | 2014  | 0    |
| АБАКТАЛ ТБ 0.4 Г N10                                                                           | ECC                          | Наличный рас  | 103.10  | АКРИХИН                  | РОССИЯ   | 80    | 95         | 10.2014        |                    | 1     | 234  | 118 06.            | 2014  | 0    |
| ABUIA-MOPE IB N20                                                                              | Генезис                      | Наличный рас  | 114.00  | БЕРЛИН-ХЕМИ АГ/          | ГЕРМАНИЯ | 162   | 795        | 08.2013        | E.                 |       | 200  | 802 04.            | 2014  | 0    |
| АВОДАРТ КАПС 0.0005 Г №                                                                        | Северо-Запад                 | Наличный рас  | 114.97  | БЕРЛИН-ХЕМИ АГ/          | ГЕРМАНИЯ |       |            | _              |                    |       |      |                    | -     | 0    |
| АГАПУРИН СР ТБ П/О ПРОЛ                                                                        | Северо-Запад                 | Наличный рас  | 114.97  | БЕРЛИН-ХЕМИ АГ/          | ГЕРМАНИЯ |       | (          | срав           | нен                | ние   | 11   | ены                |       | 0    |
| АГАПУРИН ТБ П/О 0.1 Г №60.                                                                     | БСС                          | Наличный рас  | 115.00  | БЕРЛИН-ХЕМИ АГ/          | ГЕРМАНИЯ | 1     |            | pub            |                    |       |      | CIIDI              |       | 0    |
| АГРЕНОКС КАПС МОДИФ.ВЕ                                                                         | БСС                          | Наличный рас  | 115.00  | БЕРЛИН-ХЕМИ АГ/          | ГЕРМАНИЯ |       | пr         | епа            | าลт                | a c   | LIE  | мана               | И     | 0    |
| АГРИ ДЕТСКИЙ ТБ №40 /АГ                                                                        | Пульс                        | Наличный рас  | 117.54  | БЕРЛИН-ХЕМИ АГ/          | ГЕРМАНИЯ |       |            | 11.2012        | Juli               | uc    | 40   |                    |       | 0    |
| АГРИ ТБ N40 /АНТИГРЬ                                                                           | POCTA                        | Наличный рас  | 124.97  | БЕРЛИН-ХЕМИ АГ/          | ГЕРМАНИЯ | 162   | 72.        |                | / Л                | nvг   | ИХ   |                    |       | 0    |
| АД МИНУС ТБ 0.55 Г №40                                                                         | Орнола СПб                   | Наличный ра   | 129.57  | БЕРЛИН-ХЕМИ АГ/          | ГЕРМАНИЯ | I     |            | 2              |                    | P     |      |                    |       | 0    |
| АД НОРМА КАПС 0.24 Г N60                                                                       | Айпара-СПб                   | Наличный рас  | 131.57  | БЕРЛИН-ХЕМИ АГ/          | ГЕРМАНИЯ |       |            | D              | TA                 | BILLI | ΛΚ   | B .                | _     | 0    |
| * АДВАНТАН КРЕМ 15.0 ТУБ                                                                       | ВитаФарм                     | Наличный рас  | 134.53  | БЕРЛИН-ХЕМИ АГ/          | ГЕРМАНИЯ | 1     | 11         | 05.2013        |                    | υщ    | 280  | 595 03.            | 2014  | 0    |
| * АДВАНТАН МАЗЬ 15.0 ТУБ                                                                       | ВитаФарм                     | Безналичный   | 134 53  | БЕРЛИН-ХЕМИ АГ           | ГЕРМАНИЯ | 1     | 11         | 05 2013        | я                  |       | 5460 | 1166 03.           | 2014  | 0    |
| * AJBAHTAH MA35 50 F TVE                                                                       | ВитаФарм                     | Предоплата    | 134 53  | БЕРЛИН-ХЕМИ АГ/          | ГЕРМАНИЯ | 1     | 11         | 05 2013        | - <mark>2</mark> я |       | 2520 | 10 03.             | 2014  | 0    |
| Гос. заре.                                                                                     | Datarapa                     | Inpotential a | 101.00  |                          |          |       |            | 00.2010        | _ <u></u>          |       |      |                    |       | ~~~~ |
| цена произе<br>Факт. цена п                                                                    |                              |               |         |                          |          |       | Выхо       | од             | 5рий               | Ă     |      |                    |       |      |
| Макс. рознична                                                                                 | я надбавка (%): 22% 📩        |               |         |                          |          |       |            |                |                    |       |      |                    |       |      |
| Makc.                                                                                          | сумма наценки: 19.05         |               |         |                          |          |       |            |                |                    |       |      |                    |       |      |
| Опт. отпуск. це                                                                                | ена: (без НДС): <b>85.76</b> | (с НДС        | 94.34   |                          |          | P     | озничная ц | ена (без НДС): | 104.81             |       |      | (с НДС): <b>11</b> | 5.29  |      |
| F2) Поиск (F3) У други» (F8) История Информация о поставщике (F5) Гос. реестр (F6) ЖНВЛС Выход |                              |               |         |                          |          |       |            |                |                    |       |      |                    |       |      |

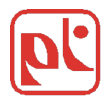

### Работа по справочнику препаратов

| Р: Аптека (вер      | эсия: 13.05.08)                                   |                                      |          |        |                          |                                                                                                    |                     |                 |                               |
|---------------------|---------------------------------------------------|--------------------------------------|----------|--------|--------------------------|----------------------------------------------------------------------------------------------------|---------------------|-----------------|-------------------------------|
| 🔏 Заказ препа       | аратов                                            |                                      |          |        |                          |                                                                                                    |                     |                 | 8                             |
|                     | Поставщик Оплата                                  | Наименование пре                     | парата   |        |                          | Кол-                                                                                                    | во                  | Цена            | Сумма 🔺                       |
| БСС                 | Напичный пасчет                                   | HO-IIITA AMT 2% 2 MT N25             |          |        | 1                        | L                                                                                                    | 21                  | 413.34          | 8680.14                       |
| Всего по заказу:    | 💱 Заказ по справочнику препарато                  | В                                    |          |        |                          |                                                                                                    | - 1                 |                 | 8680.14                       |
|                     | Наименование: <mark>НО-ШПА АМП 2% 2 МЛ   N</mark> | 5                                    |          |        |                          |                                                                                                    |                     |                 |                               |
|                     | Количество поставщиков, предлаган                 | ощих данное наименование: 4          |          |        |                          |                                                                                                    |                     |                 |                               |
|                     |                                                   | Минимальная цена: <mark>83.55</mark> | Максимал | льная  | а цена: <mark>87.</mark> | 57                                                                                                    |                     | •               |                               |
|                     | НИФЕДИПИН ДРАЖЕ 0.01 Г N50                        |                                      | 3        |        |                          |                                                                                                    |                     | Фильтр          | ЖНВЛС                         |
|                     | НИФЕДИПИН ТБ 0.01 Г N50                           |                                      | 9        |        |                          |                                                                                                    |                     |                 |                               |
|                     | НИФЕКАРД ХЛ ТБ П/О 0.03 Г N30                     |                                      | 1        |        |                          |                                                                                                    |                     |                 |                               |
|                     | НИФЕКАРД ХЛ ТБ П/О 0.06 Г N30                     |                                      | 6        |        |                          |                                                                                                    |                     |                 |                               |
|                     | НИФУРОКСАЗИД СУСП 220МГ/5МЛ 90 МЛ                 |                                      | 2        |        |                          |                                                                                                    |                     | Ciano           |                               |
|                     | НИФУРОКСАЗИД ТБ 0.1 Г N24                         |                                      | 1        |        | Всего в пр               | айсе                                                                                                    |                     | Сино            | нимы                          |
|                     | НИЦЕРГОЛИН АМП 4 МГ + Р-ЛЬ N5                     |                                      | 8        |        | 14                       | 118                                                                                                    |                     |                 |                               |
|                     | НИЦЕРГОЛИН ТБ П/О 0.01 Г N30                      |                                      | 1        |        | п                        | репарат                                                                                                    | 06                  |                 |                               |
|                     | НО-ШПА АМП 2% 2 МЛ N5                             |                                      | 4        | =      |                          |                                                                                                    |                     | 3               |                               |
|                     | НО-ШПА АМП 2% 2 МЛ N25                            |                                      | 10       |        |                          |                                                                                                    |                     |                 |                               |
|                     | НО-ШПА ТБ 0.04 Г N6                               |                                      | 6        |        |                          |                                                                                                    |                     |                 |                               |
|                     | НО-ШПА ТБ 0.04 Г N20                              |                                      | 8        |        | Фильтр                   | ЖВНЛС                                                                                                    |                     | -               |                               |
|                     | HO-UITA 15 0.04 I N100                            |                                      | 11       |        |                          | And and the second second second second second second second second second second second second second second s | -                   |                 |                               |
|                     |                                                   |                                      | (        |        |                          |                                                                                                    |                     |                 |                               |
|                     |                                                   |                                      | 5        |        |                          |                                                                                                    | <ul> <li></li></ul> |                 |                               |
|                     |                                                   |                                      | 6        | _      | Сино                     | нимы                                                                                                    |                     | 2               |                               |
|                     | НОВАРИНІ КОЛЬЦО ВАГ. МІ                           |                                      | 0        |        | Отк                      | рыть                                                                                                    | 1 -                 | 10.             |                               |
|                     |                                                   |                                      |          |        |                          |                                                                                                    | - 1                 |                 | ·                             |
| Панель<br>дефектуры | HO-WITA                                           |                                      |          |        | Вы                       | ход                                                                                                    | B:                  | 1 Общая сумма : | заказов: <mark>8680.14</mark> |
| (F2) Вид            | (F3) Поиск (F4) Прайс                             | (F5) Справочник                      | )[(F     | 6) Ком | ментарий                 |                                                                                                    |                     | (F7) Печать     | (F8/F9) Строка                |
|                     | Выборочная отправка заказов                       | <b>C</b>                             | _        | Отпр   | авить все за             | казы при с.                                                                                                    | ледуюш              | ем звонке       |                               |
| Br                  |                                                   | справочни                            | <        | _      | Выбор                    | рочное уда                                                                                                    | ление з             | аказов          | Выход                         |
|                     | <b>DONCK</b>                                      |                                      | _        |        |                          |                                                                                                    |                     |                 |                               |
|                     | Horici                                            | препаратов                           | 3        |        |                          |                                                                                                    |                     |                 |                               |
|                     | препаратов                                        |                                      |          |        |                          |                                                                                                    |                     | PC              | JC BN                         |
|                     | inperiaparob                                      |                                      |          |        |                          |                                                                                                    |                     | ИН              | DOPM                          |

### Работа по справочнику препаратов

|                                                                                                   |                                       | НО-ШПА АМ                      | IT 2% 2 N | ил N5                                         |                                    |                 |             |           |    |
|---------------------------------------------------------------------------------------------------|---------------------------------------|--------------------------------|-----------|-----------------------------------------------|------------------------------------|-----------------|-------------|-----------|----|
| Поставщик                                                                                         | Оплата                                | Цена                           | Заказ     | Фирма                                         | Страна                             | Уп.             | Склад       | Годен     | нд |
| Империя фарма                                                                                     | Нал.                                  | 83.55                          | 2         | 3 хиноин                                      | ВЕНГРИЯ                            | 140             | 4 06.2016   |           | 10 |
| 6CC                                                                                               | Нал.                                  | 83.63                          |           | хиноин                                        | ВЕНГРИЯ                            | 140             | 264 06.2016 |           | 10 |
| Северо-Запад                                                                                      | Нал.                                  | 84.37                          |           | ХИНОИН                                        | ВЕНГРИЯ                            | 1               | 74 06.2016  |           | 1( |
| POCTA                                                                                             | Нал.                                  | 87.57                          |           | ХИНОИН                                        | ВЕНГРИЯ                            | 140             | 46 06.2016  |           | 1( |
|                                                                                                   |                                       |                                |           |                                               |                                    |                 |             |           |    |
|                                                                                                   |                                       |                                |           |                                               |                                    |                 |             |           |    |
|                                                                                                   | · · · · · · · · · · · · · · · · · · · | 26                             |           |                                               |                                    |                 |             |           |    |
|                                                                                                   |                                       |                                |           |                                               |                                    |                 |             |           |    |
|                                                                                                   |                                       | 22                             |           |                                               |                                    |                 |             |           | 20 |
|                                                                                                   |                                       |                                | $\equiv$  | 3 режима                                      | поиска                             | преп            | арата.      |           | 75 |
|                                                                                                   |                                       |                                | _         | Единый                                        | подход                             | к за            | казу        |           | 8  |
|                                                                                                   |                                       | 22                             | _         | количе                                        | ества пре                          | епар            | ата         |           | 22 |
|                                                                                                   |                                       | 23                             |           |                                               |                                    |                 |             |           |    |
| кнвлс                                                                                             |                                       |                                | НО-Ш      | ТА АМП 2% 2 МЛ N5 (ХИНОИН)                    |                                    |                 |             |           |    |
| Гос. зарегестрированная 71.52<br>цена производ. (без НДС):<br>Факт. цена произв. (без НДС): 70.57 |                                       | Упаковка:<br>Укрупн. упаковка: | 140<br>0  | Срок годн.: <b>06.2016</b><br>НДС: <b>10%</b> | Страна: ВЕНГРИЯ<br>МНН: ДРОТАВЕРИН | 1               |             |           |    |
| Макс. розничная надбавка (%): 22%<br>Макс. сумма наценки: 15.53                                   | <u> </u>                              |                                |           |                                               |                                    |                 |             |           |    |
| Опт. отпуск. цена: (без НДС): 75.95                                                               |                                       | (с НДС): 83.55                 |           |                                               | Розничная цена (без НДС            | ): <b>91.48</b> | (с НДС      | D: 100.62 |    |

РОСБИ

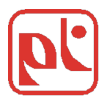

### Формирование заказа

| <b>р:</b> Аптека (версия: 13.05.08) |                    |                         |                         |                            |                    |                |                  |
|-------------------------------------|--------------------|-------------------------|-------------------------|----------------------------|--------------------|----------------|------------------|
| 🔏 Заказ препаратов                  |                    |                         |                         |                            |                    |                | 8                |
| Поставщик                           | Оплата             |                         | Наименование препарата  |                            | Кол-во             | Цена           | Сумма            |
| БСС                                 | Наличный расчет    | 5-HOK TE T/O 0.05 T N50 | )                       |                            | 12                 | 80.21          | 962.52           |
|                                     |                    | НО-ШПА АМП 2% 2 МЛ М    | 125                     |                            | 21                 | 413.34         | 8680.14          |
| Всего по заказу:                    |                    |                         |                         |                            |                    |                | 9642.66          |
| Благодать                           | Наличный расчет    | БАД "ГЕМАФЕМИН N45,     | 45 КАПСУЛ               |                            | 1                  | 260.00         | 260.00           |
| Всего по заказу:                    |                    |                         |                         |                            |                    | 3              | 260.00           |
| Империя фарма                       | Наличный расчет    | НО-ШПА АМП 2% 2 МЛ М    | 15                      |                            | 3                  | 83.55          | 250.65           |
| Всего по заказу:                    |                    |                         |                         |                            |                    |                | 250.65           |
|                                     |                    |                         |                         |                            |                    |                |                  |
|                                     |                    |                         |                         |                            |                    | 3              |                  |
|                                     |                    |                         |                         |                            |                    |                |                  |
|                                     |                    |                         |                         |                            |                    |                |                  |
|                                     |                    |                         |                         |                            |                    |                |                  |
|                                     |                    |                         |                         |                            |                    |                |                  |
|                                     |                    |                         |                         |                            |                    |                |                  |
|                                     |                    |                         |                         |                            |                    |                |                  |
|                                     |                    |                         |                         |                            |                    |                |                  |
|                                     |                    |                         |                         |                            |                    |                |                  |
|                                     |                    |                         |                         |                            |                    |                |                  |
|                                     |                    |                         |                         |                            |                    |                | 7                |
|                                     |                    |                         |                         |                            |                    |                |                  |
|                                     |                    | 1                       |                         |                            |                    |                |                  |
|                                     |                    |                         |                         | OTORHOC                    | ти, зак            | .d3            |                  |
|                                     |                    |                         |                         |                            | •                  |                |                  |
|                                     |                    |                         | отправл                 |                            |                    | пикам          |                  |
|                                     |                    |                         | отправл                 |                            | Старш              | uncarii        |                  |
|                                     |                    |                         |                         |                            |                    |                |                  |
|                                     |                    |                         |                         |                            |                    |                |                  |
|                                     |                    |                         |                         |                            |                    |                |                  |
|                                     |                    |                         |                         |                            |                    |                |                  |
|                                     |                    |                         |                         |                            |                    | 2              |                  |
|                                     |                    |                         |                         |                            |                    |                |                  |
|                                     |                    |                         |                         |                            |                    |                |                  |
| Панель<br>дефектуры                 |                    |                         | Заказов: <mark>3</mark> | Препаратов: <mark>4</mark> | Поставщиков: 3     | Общая сумма за | аказов: 10153.31 |
| (F2) Вид (F3) Поиск                 | (F4) Прайс         | (F5) C                  | правочник               | (F6) Комментарий           |                    | (F7) Печать    | (F8/F9) Строка   |
| Выборочная                          | і отправка заказов |                         |                         | Отправить все за           | казы при следующе  | ем звонке      |                  |
| Восстановление данных               | Отк                | рыть заказ              | Сохранить заказ         | Выбо                       | рочное удаление за | казов          | Выход            |

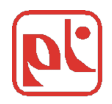

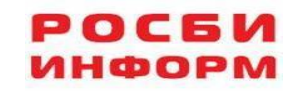

### Прием, рассылка информационных сообщений

| p: Ai      | птека (версия: 13.0 | 05.08)                                                                                                    |                                                                                                    |       |
|------------|---------------------|----------------------------------------------------------------------------------------------------|----------------------------------------------------------------------------------------------------|-------|
| <b>p</b> ť | Росби Информ        | Ко                                                                                                    |                                                                                                    | 海     |
| 9          | Звонок в Росби      | Архив текстовых сообщений (всего                                                                                                    | сообщений: 42)                                                                                                    |       |
| <b>S</b>   | Формирование ЗАКА   | AR.TXT 24.04.2012 11:37:34<br>ARGO_TEL.TXT 30.03.2012 14:42:36                                                                                                    | ФАРМАЦЕВТИЧЕСКАЯ АССОЦИАЦИЯ<br>САНКТ-ПЕТЕРБУРГА И СЕВЕРО-ЗАПАДА                                                                                                    |       |
|            | Архив               | ASS202212.TXT 10.04.2012 17:19:16                                                                                                    | SAINT-PETERSBURG & NORTH-WEST PHARMACEUTICAL ASSOCIATION<br>191123 , Санкм-ПемерБург, Манежный пер., g.15/17 Тел.: (812)                                                                               |       |
|            | Информация о поста  | ASS2312.1X1 10.04.2012.17.19.18<br>ASS3111.TXT 30.03.2012.14:42:36<br>ASS3211.TXT 30.03.2012.14:42:36                                                                                                    | 272-46-54 , факс: (812) 272-68-19<br>E-mail:fa@farmass.spb.ru WWW.fa-spb.ru                                                                                                    |       |
| 2h         | Настройки           | AV.TXT 17.04.2012 13:18:48<br>AV1.TXT 20.04.2012 12:54:06                                                                                                    | организации                                                                                                    |       |
|            | Гос. реестр цен     | GENEZIS.TXT 30.03.2012 14:42:36<br>GL.TXT 09.04.2012 17:03:46                                                                                                    | - эважаеные коллези!<br>фармацевлическая ассоциация Санкт-Петербурга и Северо-Запада ,                                                                                                    |       |
| R3         | Сообщение           | GL1.TXT 13.04.2012 11:51:28<br>GL2.TXT 17.04.2012 13:18:48                                                                                                    | санки-пемероургская профессиональная Ассоциация<br>Фармацевлических работников приглашают Вас на 2-х дневный<br>семинар-практикум                                                                      | DBOCI |
|            | Дефектура           | GL3.TXT 20.04.2012 12:54:06<br>MPER_BANK.TXT 06.04.2012 10:33:44<br>K11 NOTE TXT 30.03 2012 14:42:36                                                                                                    | Профессиональное руководство аплекои"<br>17-18 мая 2012г.                                                                                                    | ×     |
|            | жнвлс               | K11_NOTE1.TXT 30.03.2012 14:42:36<br>KUSKUS.TXT 30.03.2012 14:42:36                                                                                                    | Семинар-практикум 17-18 мая 2012г. запланирован как камерное<br>мероприятие в<br>Виде круглого стола в небольшом уютном отеле Санкт-Петербурга , где                                                   |       |
|            | Выход               | MST.TXT         10.04.2012 17:19:16           MST.TXT         17.04.2012 13:18:48           OTCH1107.TXT         30.03.2012 14:42:36           OTCH1108.TXT         30.03.2012 14:42:36           OTCH1109.TXT         30.03.2012 14:42:36           OTCH1101.TXT         30.03.2012 14:42:36           OTCH1107.TXT         30.03.2012 14:42:36           OTCH1107.TXT         30.03.2012 14:42:36 | каждый<br>может задаль свой вопрос и высказаль свое компеленлное мнение.<br>Программа<br>рассчилана на 2 дня акливного инлересного общения учаслников с<br>леклорами и<br>между собой.<br>В программе: |       |
|            |                     | OTCH1112.TXT 30.03.2012 14:42:36                                                                                                    | 17 мая 2012г.                                                                                                    |       |
|            |                     | ортировать по<br>о по имени файла                                                                                                    | Хранить сообщения в течении 30 🚽 дней                                                                                                    |       |
|            |                     | () по дате создания<br>() по размеру                                                                                                    | Удалить отмеченные<br>сообщения сообщений Выход                                                                                                    |       |
|            |                     |                                                                                                    |                                                                                                    |       |

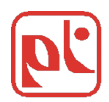

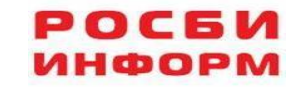

### Работа на сайте www.aptekamarket.com

#### •Просмотр сводного прайс листа

#### •Отслеживание и контроль за работой аптеки

#### •Статистика, анализ рынка

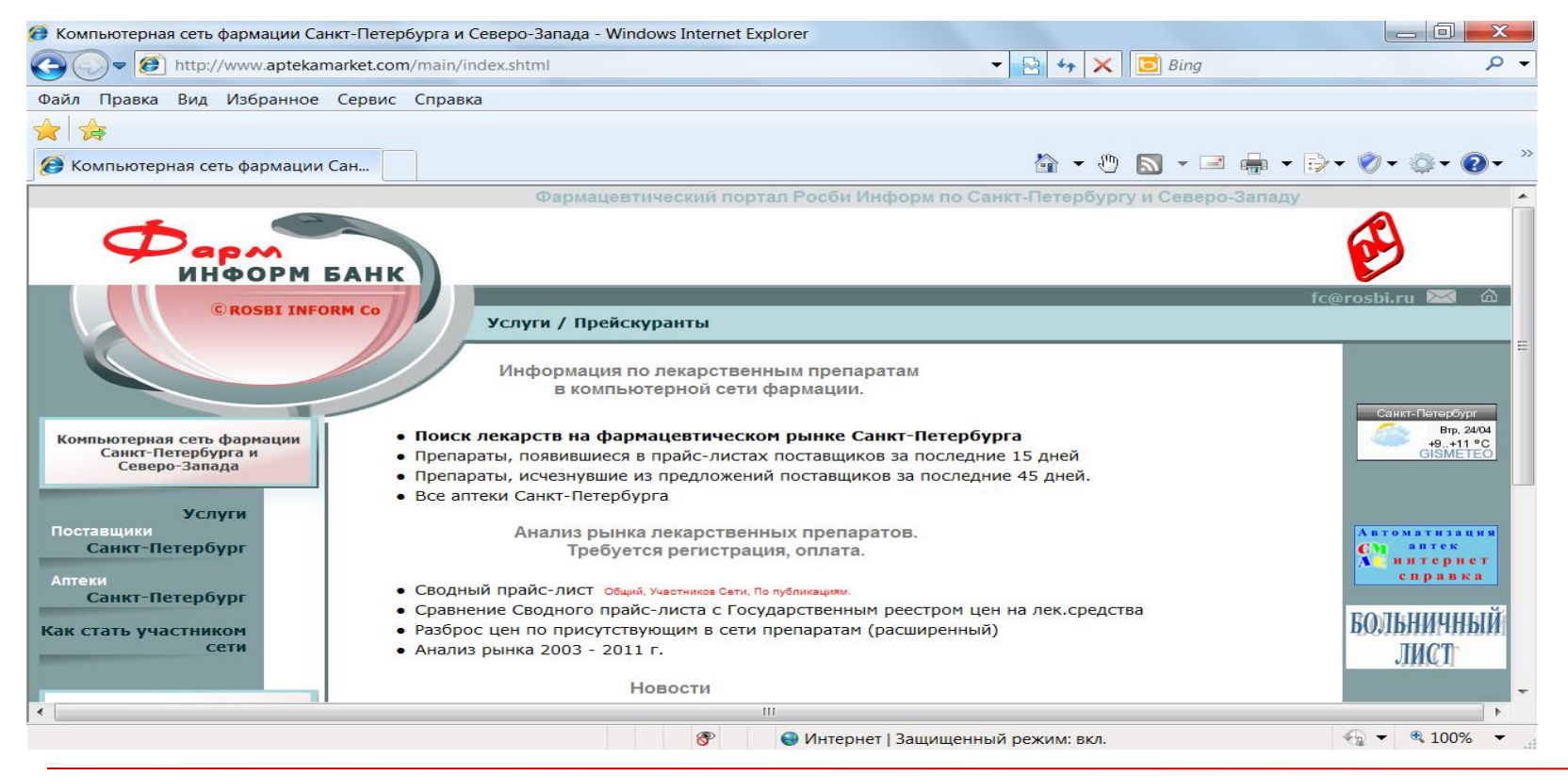

РОСБИ Информ

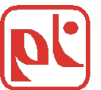

### Просмотр сводного прайс-листа

| 🚰 Сводный прайс-лист. Резуль        | тат запроса - Microsoft Inter                    | rnet Explore | 21                              |       |      |      |                |            |                          |
|-------------------------------------|--------------------------------------------------|--------------|---------------------------------|-------|------|------|----------------|------------|--------------------------|
| Файл Правка Вид Избранное           | Сервис Справка                                   |              |                                 |       |      |      |                |            | <u></u>                  |
| 🚱 Назад 🔹 🕥 - 💌 🛃                   | 🏠 🔎 Поиск   Избранн                              | ioe 🚱 (      | 2· 🎍 🗷                          | •     | , 🛍  | 28   |                |            |                          |
| Agpec: 🙋 http://www.aptekamarket.co | om/otvet/victor_74_all_pr121672834               | 81.shtml     |                                 |       |      |      |                | 🖌 🋃 Пере   | еход Ссылки <sup>»</sup> |
| АНАЛЬГИН АМП 50% 2 МЛ N10           | здоровье                                         | УКРАИНА      | ПО ФАКТУ,<br>НАЛИЧНЫЙ<br>РАСЧЕТ | 14.83 | 0.64 | 0.4  | ИМПЕРИЯ ФАРМА  |            | анальгин 500мгл ^        |
| АНАЛЬГИН АМП 50% 2 МЛ N10           | БОРИСОВСКИЙ ЗАВОД<br>МЕДПРЕПАРАТОВ<br>(БЕЛАРУСЬ) | БЕЛАРУСЬ     | ПО ФАКТУ,<br>НАЛИЧНЫЙ<br>РАСЧЕТ | 14.84 | 0.64 | 0.4  | МОРОН СПБ      | 01.04.2011 | АНАЛЬГИН АМП. 50         |
| АНАЛЬГИН АМП 50% 2 МЛ N10           | здоровье                                         | УКРАИНА      | ПО ФАКТУ,<br>НАЛИЧНЫЙ<br>РАСЧЕТ | 14.89 | 0.64 | 0.4  | РЕКОРД-ФАРМ    | 01.05.2011 | АНАЛЬГИН 500МГЛ          |
| АНАЛЬГИН АМП 50% 2 МЛ N10           | БОРИСОВСКИЙ ЗАВОД<br>МЕДПРЕПАРАТОВ<br>(БЕЛАРУСЬ) | БЕЛАРУСЬ     | ПО ФАКТУ,<br>НАЛИЧНЫЙ<br>РАСЧЕТ | 15.06 | 0.65 | 0.41 | аконит         | 01.03.2011 | АНАЛЬГИН АМП. 50         |
| АНАЛЬГИН АМП 50% 2 МЛ N10           | ДАЛЬХИМФАРМ                                      | россия       | ПО ФАКТУ,<br>НАЛИЧНЫЙ<br>РАСЧЕТ | 15.7  | 0.68 | 0.43 | СЕВЕРО-ЗАПАД   | 01.06.2011 | АНАЛЬГИН Р-Р ДИН         |
| АНАЛЬГИН АМП 50% 2 МЛ N10           | ДАЛЬХИМФАРМ                                      | россия       | ПО ФАКТУ,<br>НАЛИЧНЫЙ<br>РАСЧЕТ | 15.84 | 0.68 | 0.43 | БИОТЕХНОТРОНИК | 01.02.2010 | АНАЛЬГИН АМП 50          |
| АНАЛЬГИН АМП 50% 2 МЛ N10           | ДАЛЬХИМФАРМ                                      | россия       | ПО ФАКТУ,<br>НАЛИЧНЫЙ<br>РАСЧЕТ | 16.05 | 0.69 | 0.44 | МЕДИФАРМСЕРВИС | 01.02.2011 | АНАЛЬГИН Р-Р ДЛІН        |
| АНАЛЬГИН АМП 50% 2 МЛ N10           | МОСХИМФАРМПРЕПАРАТЫ                              | россия       | ПО ФАКТУ,<br>НАЛИЧНЫЙ<br>РАСЧЕТ | 16.48 | 0.71 | 0.45 | МЕДИФАРМСЕРВИС | 01.06.2011 | АНАЛЬГИН Р-Р ДИН         |
| АНАЛЬГИН АМП 50% 2 МЛ N10           | АРМАВИРСКАЯ<br>БИОФАБРИКА ФГУП                   | россия       | ПО ФАКТУ,<br>НАЛИЧНЫЙ<br>РАСЧЕТ | 16.48 | 0.71 | 0.45 | МЕДИФАРМСЕРВИС | 01.02.2011 | АНАЛЬГИН Р-Р ДЛІ         |
| АНАЛЬГИН АМП 50% 2 МЛ N10           | АРМАВИРСКАЯ<br>БИОФАБРИКА ФГУП                   | россия       | ПО ФАКТУ,<br>НАЛИЧНЫЙ<br>РАСЧЕТ | 16.5  | 0.71 | 0.45 | ПРОФИТМЕД СПБ  | 01.05.2010 | АНАЛЬГИН АМП. 50         |
| АНАЛЬГИН АМП 50% 2 МЛ N10           |                                                  | россия       | ПО ФАКТУ,<br>НАЛИЧНЫЙ<br>РАСЧЕТ | 16.5  | 0.71 | 0.45 | ЛЕНФАРМ        | 01.06.2011 | АНАЛЬГИН АМП. 50         |
| АНАЛЬГИН АМП 50% 2 МЛ N10           | МОСХИМФАРМПРЕПАРАТЫ                              | россия       | ПО ФАКТУ,<br>НАЛИЧНЫЙ           | 16.99 | 0.73 | 0.46 | МЕДИФАРМСЕРВИС | 01.03.2011 | анальгин Р-Р дли 🗸       |
| С Готово                            |                                                  |              |                                 | _     |      |      |                | 🌍 Интернет |                          |

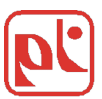

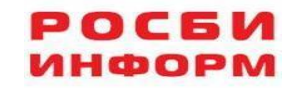

### Отслеживание и контроль за работой аптек

| 🧭 Aptekamarket.com - Wind                                                   | lows Internet Explorer                                                   |                                              |                                      |                                        |                            |               |               |                |          |                |     |               |                                                       |    |
|-----------------------------------------------------------------------------|--------------------------------------------------------------------------|----------------------------------------------|--------------------------------------|----------------------------------------|----------------------------|---------------|---------------|----------------|----------|----------------|-----|---------------|-------------------------------------------------------|----|
| 🚱 💭 🖉 http://www.aptekamarket.com/farmnet/indexapt.shtml 🔹 💀 😽 🗙 📴 Bing     |                                                                          |                                              |                                      |                                        |                            |               |               |                |          |                | Q   | •             |                                                       |    |
| Файл Правка Вид Изб                                                         | ранное Сервис С                                                          | травка                                       |                                      |                                        |                            |               |               |                |          |                |     |               |                                                       |    |
| 🚖 🚖                                                                         |                                                                          |                                              |                                      |                                        |                            |               |               |                |          |                |     |               |                                                       |    |
| Aptekamarket.com                                                            |                                                                          |                                              |                                      |                                        |                            |               |               | 🏠 👻            | ()<br>() | <b>N</b> • 🖃 ( | • • | <b>()</b> - 3 | ्रे • 💽 •                                             | >> |
| Компьютерная сеть фармации<br>Санкт-Петербурга и<br>Северо-Запада<br>Услуги | <ul> <li>В таблице результа</li> <li>В таблице результа</li> </ul>       | тов показать<br>тов показать<br>заказов от I | содержимо<br>просто спи<br>Ваших апт | е каждого<br>сок заказов<br>ек за указ | <i>заказа</i><br>анную Дат | /:            |               |                |          |                |     |               | анкт-Петербург<br>Brp. 2404<br>+9.,+11 °C<br>GISMETEO |    |
| Поставщики<br>Санкт-Петербург                                               | Toreasen, way Brookey Coald Herteasy Districts Colders Boostances        |                                              |                                      |                                        |                            |               |               |                |          |                |     | 6             | томатизация<br>аптек                                  |    |
| Аптеки                                                                      | 26.03.12 27.03.12                                                        | 28.03.12                                     | 29.03.12                             | 30.03.12                               | 31.03.12                   | 01.04.12      |               |                |          |                |     |               | справка                                               |    |
| Санкт-Петербург                                                             | 02.04.12 03.04.12                                                        | 04.04.12                                     | 05.04.12                             | 06.04.12                               | 07.04.12                   | 08.04.12      |               |                |          |                |     | EO            | ក្រុមអាមម្នាក់                                        |    |
| Как стать участником сети                                                   | 09.04.12 10.04.12                                                        | 11.04.12                                     | 12.04.12                             | 13.04.12                               | 14.04.12                   | 15.04.12      |               |                |          |                |     | DV,           | TUCT                                                  |    |
|                                                                             | 16.04.12 17.04.12                                                        | 18.04.12                                     | 19.04.12                             | 20.04.12                               | 21.04.12                   | 22.04.12      |               |                |          |                |     |               | JINCI                                                 |    |
| только для участников сети:<br>ПОСТАВЩИКАМ                                  | 23.04.12 24.04.12                                                        | 26.04.12                                     | 28.04.12                             | 27.04.12                               | 28.04.12                   | 28.04.12      |               |                |          |                |     |               | выставка                                              |    |
| АПТЕКАМ                                                                     | Все заказы с начала месяца                                               |                                              |                                      |                                        |                            |               |               |                |          |                |     | 10-12         | H                                                     |    |
| Служба эксплуатации                                                         | Статистика<br>© по аптечной сети в и<br>© по аптекам<br>© по поставщикам | елом                                         |                                      |                                        |                            |               |               |                |          |                |     |               | апреля<br>2012<br>НИХНИЙ<br>НОВ <u>то</u> РОД         |    |
|                                                                             | Укажите период:                                                          |                                              |                                      |                                        |                            |               |               |                |          |                |     |               |                                                       |    |
|                                                                             | ③За день апрел     ☐ апрел     ☐                                         | я 💌 2012                                     | •                                    |                                        |                            |               |               |                |          |                |     |               |                                                       |    |
|                                                                             | © 3a Mecsu Mapr ▼ 2012 ▼                                                 |                                              |                                      |                                        |                            |               |               |                |          |                |     |               | -                                                     |    |
|                                                                             |                                                                          |                                              |                                      |                                        |                            |               |               |                |          |                |     |               |                                                       |    |
|                                                                             | получить                                                                 |                                              |                                      |                                        |                            |               |               |                |          |                |     |               |                                                       |    |
|                                                                             |                                                                          |                                              |                                      |                                        | Наг                        | лавную страни | щу            |                |          |                |     |               |                                                       | -  |
| 🔊 Выполнено, но с ошибка                                                    | ми на странице.                                                          |                                              |                                      |                                        | 8                          | 😌 Интерн      | ет   Защищенн | ный режим: вкл | 1.       |                | 4   | B             | 75% -                                                 | .4 |

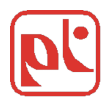

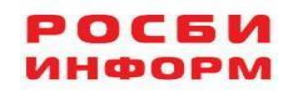

### Статистика, анализ рынка

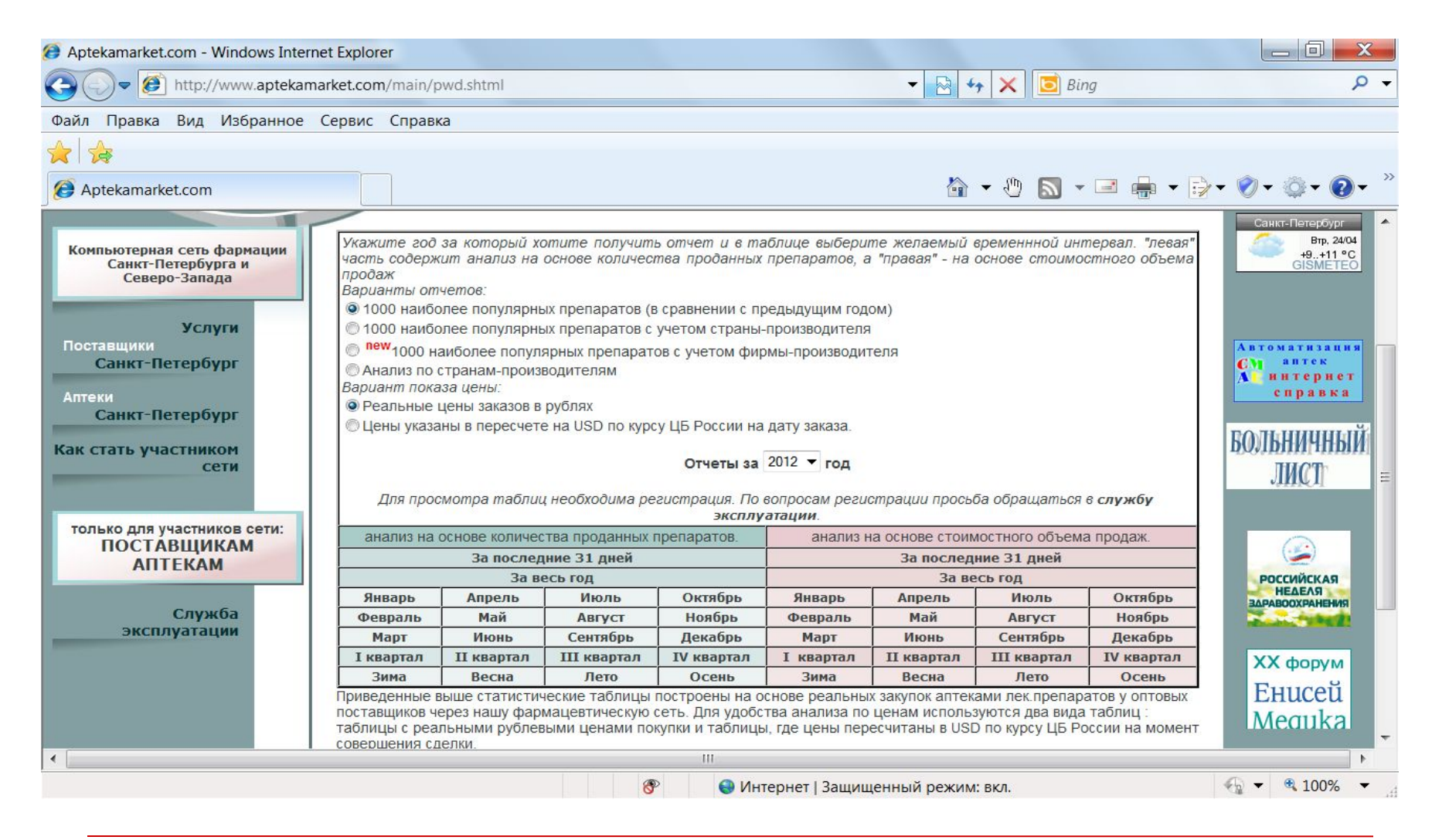

РОСБИ Информ

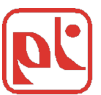

## Статистика, анализ рынка. ТОПы продаж по количеству и стоимости

| 🤪 Наиболее популярные лек.препараты на основе стоимостного объема продаж за март 2012 г Windows Internet Explorer 🛛 💷 🗮 🗮 |                                                                                                    |           |            |                         |                   |                |                          |         |                                                     |                  |        |   |
|----------------------------------------------------------------------------------------------------|----------------------------------------------------------------------------------------------------|-----------|------------|-------------------------|-------------------|----------------|--------------------------|---------|-----------------------------------------------------|------------------|--------|---|
| 🖉 🖓 🖉 http://www.aptekamarket.com/otvet/13352652921.shtml 🔻 🖹 🍫 🗙 🚺 Bing 🖉 🗸                                              |                                                                                                    |           |            |                         |                   |                |                          |         |                                                     |                  |        |   |
| Файл Правка Вид Избранное Сервис Справка                                                                                  |                                                                                                    |           |            |                         |                   |                |                          |         |                                                     |                  |        |   |
|                                                                                                    |                                                                                                    |           |            |                         |                   |                |                          |         |                                                     |                  |        |   |
|                                                                                                    |                                                                                                    |           |            |                         |                   |                |                          |         |                                                     |                  |        |   |
| 🧭 Наиболее популярные лек.препара 👘 🗸 🕐 🔊 🛪 🖃 👘 🛪 😥 🗸 🖗 🗸 🚱 🛪 🥙                                                           |                                                                                                    |           |            |                         |                   |                |                          |         |                                                     |                  |        |   |
|                                                                                                    |                                                                                                    |           |            |                         |                   |                |                          |         |                                                     |                  |        |   |
| 1000 H                                                                                                    | аиболее популярных лек.препарат                                                                                                    | ов на ос  | снове с    | тоимо                   | остно             | го объе        | ма про                   | даж з   | а мар                                               | т 2012 г.        |        | Ê |
| Таблица 1; записей: 50; Итого:1000; выбор: Таблица: 1 2 3 4 5 6 7 8 9 10 11 12 13 14 15 16 17 18 19 20 21                 |                                                                                                    |           |            |                         |                   |                |                          |         |                                                     |                  |        |   |
|                                                                                                    |                                                                                                    | Гекущий і | тернод     | Аналогичи               | ный перно<br>(АШП | д прошло<br>Г) | го года                  |         |                                                     |                  |        |   |
| 110<br>объему                                                                                                    | Нанменование препарата                                                                                                    | Процент   |            |                         | Процент           |                |                          |         | На сколько (в %) изменилась цена текущего периода к |                  |        |   |
| продаж                                                                                                    | <ul> <li>Comparison of a second distance of the Antonio and Antonio and Antoni<br/>Antonio and Antonio antonio antonio antonio antonio antonio antonio antonio antonio antonio antonio antonio antonio antonio antonio antonio antonio antonio antonio antonio antonio antonio antonio antonio antonio antonio antonio antonio</li></ul> | от        | Цены (руб) |                         |                   | от             | Цены (руб)               |         |                                                     | AIIIII (min,max) |        |   |
|                                                                                                    |                                                                                                    | объема    | miniua,    | min,max,npouerr max/min |                   |                | min,max, upouent max/min |         |                                                     |                  |        |   |
| 1                                                                                                    | АРБИДОЛ КАПС 0.1 Г N10                                                                                                    | 0.5793    | 158.87     | 175.84                  | 110.68            | 0.5689         | 149.52                   | 186.06  | 124.44                                              | 106.25           | 94.51  |   |
| 2                                                                                                    | АКТОВЕГИН АМП 5 МЛ 0.2 Г N5                                                                                                    | 0.5565    | 399.37     | 467.50                  | 117.06            | 0.3605         | 378.36                   | 426.56  | 112.74                                              | 105.55           | 109.60 |   |
| 3                                                                                                    | ТЕРАФЛЮ ПОР N10 (ЛИМОН)                                                                                                    | 0.4079    | 177.61     | 239.91                  | 135.08            | 0.2420         | 162.03                   | 186.05  | 114.82                                              | 109.62           | 128.95 |   |
| 4                                                                                                    | МИЛДРОНАТ Р-Р Д/ИН 10% 5 МЛ АМП N10                                                                                                    | 0.3599    | 280.00     | 309.65                  | 110.59            | 0.1321         | 275.59                   | 314.11  | 113.98                                              | 101.60           | 98.58  |   |
| 5                                                                                                    | ТАНТУМ ВЕРДЕ АЭРОЗ. 30 МЛ                                                                                                    | 0.3526    | 158.75     | 180.06                  | 113.42            | 0.2434         | 153.81                   | 266.09  | 173.00                                              | 103.21           | 67.67  |   |
| 6                                                                                                    | АКВА МАРИС СПРЕЙ 30 МЛ Д/НОСА                                                                                                    | 0.3464    | 144.24     | 180.83                  | 125.37            | 0.1105         | 135.12                   | 163.02  | 120.65                                              | 106.75           | 110.93 |   |
| 7                                                                                                    | АЛФЛУТОП АМП 10 МГ/МЛ N10                                                                                                    | 0.3365    | 1145.70    | 1411.30                 | 123.18            | 0.4626         | 1004.88                  | 1265.00 | 125.89                                              | 114.01           | 111.57 |   |
| 8                                                                                                    | МЕЗИМ ФОРТЕ ТБ П/О N20                                                                                                    | 0.3316    | 50.94      | 58.25                   | 114.35            | 0.3657         | 48.68                    | 58.96   | 121.12                                              | 104.64           | 98.80  |   |
| 9                                                                                                    | МИЛЬГАММА АМП 2 МЛ N5                                                                                                    | 0.3175    | 152.33     | 169.88                  | 111.52            | 0.2976         | 134.30                   | 159.50  | 118.76                                              | 113.43           | 106.51 |   |
| 10                                                                                                    | КОМПЛИВИТ ТБ П/О №0                                                                                                    | 0.3146    | 81.11      | 96.44                   | 118.90            | 0.2520         | 76.00                    | 95.34   | 125.45                                              | 106.72           | 101.15 |   |
| 11                                                                                                    | ПРЕДУКТАЛ МВ ТБ П/О 0.035 Г N60                                                                                                    | 0.3146    | 605.01     | 663.75                  | 109.71            | 0.4265         | 369.44                   | 638.40  | 172.80                                              | 163.76           | 103.97 |   |
| 12                                                                                                    | ЛИНЕКС КАПС N16                                                                                                    | 0.3143    | 187.90     | 214.98                  | 114.41            | 0.2803         | 172.17                   | 196.47  | 114.11                                              | 109.14           | 109.42 |   |
| 13                                                                                                    | КАГОЦЕЛ ТБ 0.012 Г N10                                                                                                    | 0.3092    | 171.24     | 207.79                  | 121.34            | 0.1032         | 178.13                   | 199.54  | 112.02                                              | 96.13            | 104.13 |   |
| 14                                                                                                    | ПАНАНГИН ТБ П/О N50                                                                                                    | 0.3083    | 80.62      | 127.55                  | 158.21            | 0.2545         | 109.00                   | 140.57  | 128.96                                              | 73.96            | 90.74  |   |
| 15                                                                                                    | НАЙЗ ТБ 0.1 Г N20                                                                                                    | 0.3047    | 82.65      | 103.73                  | 125.51            | 0.3141         | 71.08                    | 90.78   | 127.72                                              | 116.28           | 114.27 |   |
| 16                                                                                                    | ТИЗИН КСИЛО СПРЕЙ НАЗ. 0.1% 10 МЛ                                                                                                    | 0.3004    | 68.24      | 141.82                  | 207.83            | 0.3601         | 75.10                    | 88.76   | 118.19                                              | 90.87            | 159.78 |   |
| 17                                                                                                    |                                                                                                    | 0.2001    | 676.11     | 668 24                  | 106 73            | 0.1716         | 586.74                   | 645.41  | 110.00                                              | 106 71           | 103 54 |   |
| 😔 Интернет   Защищенный режим: вкл. 🏼 🍕 🔍 100% 🔻                                                                          |                                                                                                    |           |            |                         |                   |                |                          |         |                                                     |                  |        |   |

НФОРМ

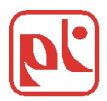

Число участников сети постоянно растет и на сегодняшний день система включает в себя около 50 поставщиков и более 400 аптек Санкт-Петербурга, Ленинградской,Псковской,Новгородской областей, республики Карелия.

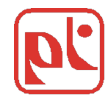

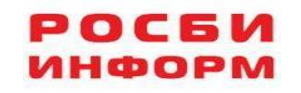